# Инструкция читателя в онлайн-проекте «Библиотека ЛитРес» Аннотация

«Библиотека ЛитРес» (<u>biblio.litres.ru</u>) позволяет читателям библиотек получить бесплатный доступ к электронным книгам, представленным на портале ЛитРес.

Для этого библиотека должна быть подключена к проекту «Библиотека ЛитРес».

В данной инструкции рассмотрены основные особенности взаимодействия читателей с онлайн-библиотекой.

# Получение читательского билета в онлайн-библиотеке

- 1. Для получения уникального логина и пароля необходимо обратиться в одну из библиотек, подключенных к онлайн-проекту «Библиотека ЛитРес».
- 2. С помощью логина и пароля читатель может в любом месте, где есть Интернет (у себя дома, в школе или даже на работе), авторизоваться на сайте <u>biblio.litres.ru</u> и сразу же получить доступ к книгам. Также этот логин и пароль используются и при авторизации в мобильных приложениях.

Получать и читать книги можно на планшетах, смартфонах и других мобильных устройствах под управлением Android, iOS, Windows 8.

Работа с онлайн-библиотекой через персональный компьютер или планшет

# 1. Вход читателя в систему

Перед началом работы с «Библиотекой ЛитРес» необходимо авторизоваться. Для этого нужно открыть в браузере компьютера или планшета сайт <u>biblio.litres.ru</u> и ввести в поля выданный логин и пароль:

| ЛитРес:<br>библиотека | Добро пожаловать<br>89023 электронные книги для бесплатного чтения | X |
|-----------------------|--------------------------------------------------------------------|---|
| литрес:               | 15397067                                                           |   |
| читательския          | •••••                                                              |   |
|                       | 🔲 видеть пароль                                                    |   |
| 000                   | Войти                                                              |   |

После успешной авторизации можно приступить к поиску.

### 2. Поиск и заказ книг в библиотеке

Для того, чтобы запросить нужную книгу, следует воспользоваться поиском (или просмотром каталогизатора).

Пример. Для поиска произведений Сергея Есенина необходимо ввести в строку Поиск «Есенин». Результат – перечень произведений со словом «Есенин» в полях Автор и Название:

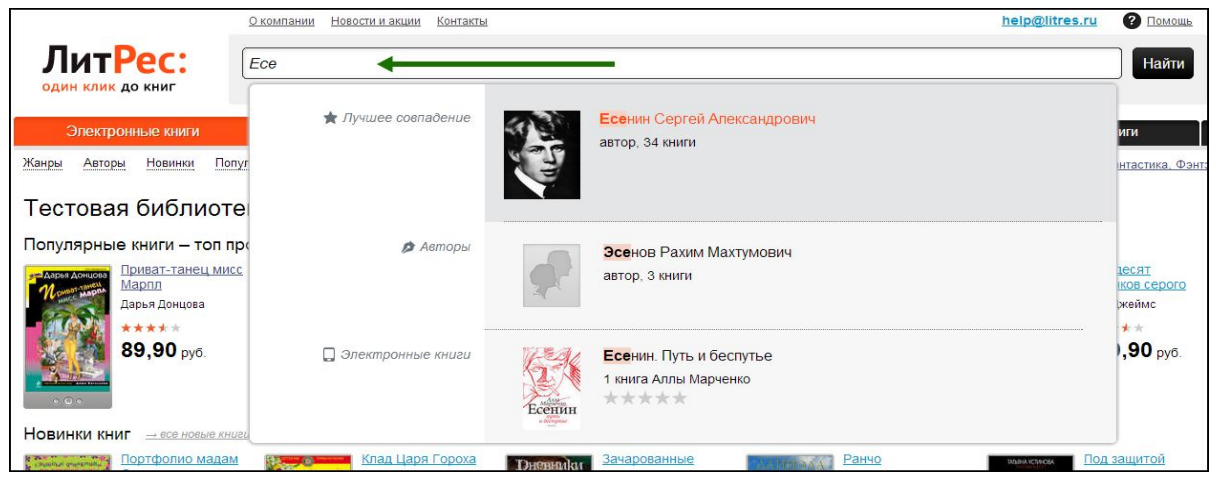

В Web приложении доступен поиск по отдельным полям при нажатии на кнопку «Найти». На странице с описанием книги нужно нажать на кнопку «Запросить у библиотекаря».

|                                                                                                    | Главная > Электронные книги > Поэзия > Сергей Есени | нин > Полное собрание стихотворений           |
|----------------------------------------------------------------------------------------------------|-----------------------------------------------------|-----------------------------------------------|
| <ul> <li>Составия</li> <li>Составия</li> <li>Состави</li></ul> |                                                     | Алагозана и и и и и и и и и и и и и и и и и и |

Срок нахождения книг «на руках» составляет 14 дней. По окончании этого срока книга автоматически возвращается в библиотеку. Если книгу не удалось прочесть за этот срок, ее можно перезаказать.

#### 3. Просмотр статуса запрошенных книг

Информацию о выданных и возвращенных книгах можно отследить в разделе «История операций».

|                                      |                             | павная Окомпании   | Контакты                             |                    |            |                     | h             | help@litres.ru  | Помощь          |
|--------------------------------------|-----------------------------|--------------------|--------------------------------------|--------------------|------------|---------------------|---------------|-----------------|-----------------|
| ЛитРе                                | <b>c:</b> [                 | Зведите название   | ите название произведения или автора |                    |            |                     |               |                 | Найти           |
| один клик до кн                      | ниг                         | апример, бесплатно |                                      |                    |            | /                   |               | Расширенных ном | ~               |
| Каталог элек                         | тронных книг                |                    | Аудиокниги                           |                    | Мои книги  |                     | История       | операций        |                 |
| Канры Авторы Н                       | овинки Попул                | арное Что читать   | <u>Рейтинг книг</u>                  | Школьная программа | Дом. Семья | <u>аизнес-книги</u> | Азление книги | Детективы       | антастика, Фэнт |
|                                      |                             |                    |                                      |                    |            |                     |               |                 |                 |
| Настройки                            | пользо                      | ателя 2662         | 23724 (вы                            | ійти)              |            |                     |               |                 |                 |
| Настройки                            | пользо                      | ателя 2662         | 23724 ( <u>вы</u>                    | ійти)              |            |                     |               |                 |                 |
| Настройки<br>Істория опера∟          | ПОЛЬЗОІ<br>ций:             | ателя 2662         | 23724 ( <u>вы</u>                    | ити)               |            |                     |               |                 |                 |
| Настройки<br>¹стория опера⊔<br>зремя | ПОЛЬЗОІ<br>ций:<br>Операция | ателя 2662         | 23724 (вы                            | ийти)              |            |                     |               |                 |                 |

### 4. Чтение полученных в библиотеке книг

После подтверждения о выдаче книга сразу же появляется в разделе «Мои книги». В этом разделе будут собираться все выданные материалы.

|                                                                                          | Главная Окомпании Ко                     | нтакты              |                    |            |        |               | help@litres. | помощь          |
|------------------------------------------------------------------------------------------|------------------------------------------|---------------------|--------------------|------------|--------|---------------|--------------|-----------------|
| Лит <mark>Рес:</mark>                                                                    | Введите название п                       | ооизведения ил      | ти автора          |            |        |               |              | Найти           |
| один клик до книг                                                                        | Например, бесплатно                      |                     |                    |            |        |               | Расширенный  | поиск           |
| Каталог электронных и                                                                    | ниг                                      | Аудиокниги          |                    | Мои книги  |        | Истор         | ия операций  |                 |
| Жанры Авторы Новинки                                                                     | Топулярное <u>Что читать</u>             | <u>Рейтинг книг</u> | школьная продачила | Дом, Семья | Бизиро | Детские книги | Детективы    | Фантастика, Фэн |
| Мои книги<br>отортировано по: Времени пок<br>стилотворений<br>Серой Белин<br>серой Белин | итки I <u>Названию</u>   <u>Автон</u> ие |                     |                    |            |        |               |              |                 |

После перехода по ссылке «Читать онлайн» в браузере откроется отдельная вкладка с удобным интерфейсом чтения книг.

| ECEHIVE | ****** (10)       4.073463       Ormanesse       Ormanesse       Commenses       Kas sufforses strait       ***       ***       ***       ***       ***       ***       ***       ***       ***       ***       ***       ***       ***       ***       ***       ***       ***       ***       ***       ***       ***       ***       ***       ***       ***       ***       ***       ***       ***       ***       ***       ***       ***       ***       ***       ***       ***       ***       ***       ***       ***       ***       ***       ***       ***       ***       ***       ***       ***       ***       ***       ***       ***       ***       ***       ***       < | Слектроннал нил а<br>«Полное собрание стихотворений»<br><u>Сергей Есенин</u><br>из серии: Слисок школьной литературы 10-11 класс<br>Слисок школьной литературы 50-11 класс<br>Слисок школьной литературы 50-11 класс<br>Слисок школьной на слисок по слисок по |
|---------|----------------------------------------------------------------------------------------------------|----------------------------------------------------------------------------------------------------|
|         |                                                                                                    |                                                                                                    |

Данный интерфейс предоставляет гибкие настройки отображения, возможность листания, просмотра оглавления, механизм закладок.

| ЛитРес: читалка | Листать вперёд<br>пробел<br>раде      |
|-----------------|---------------------------------------|
|                 | и и и и и и и и и и и и и и и и и и и |

#### Работа с онлайн-библиотекой через мобильные приложения

Для удобства получения и последующего чтения книг читателю предоставляется возможность работать с онлайн-библиотекой на планшетах и смартфонах – для этого используются мобильные приложения. Удобной особенностью работы с библиотекой через мобильные приложения является возможность чтения книг в режиме «**оффлайн**» (без подключения к сети Интернет).

Перед работой с библиотекой через мобильные устройства следует ознакомиться с общими принципами взаимодействия читателя и библиотеки, рассмотренными ранее в разделе <u>Работа с онлайн-библиотекой через персональный компьютер или планшет</u>.

Для установки приложения перейти в:

- Play Маркет и установить приложение «Библиотека» от LitRes (для Android);

- Арр Store и установить приложение «Библиотека» (от LitRes GLOBAL S.A.);

- Windows Store и установить приложение «ЛитРес» (для Windows 8);

Принципы дальнейшей работы описаны ранее и соответствуют <u>работа с онлайн-</u> библиотекой через персональный компьютер или планшет.

Стоит отметить, что все книги, которые Вы хотя бы единожды открывали для чтения, сохраняются в Вашем мобильном устройстве до конца срока выдачи. И Вы можете их читать в режиме «оффлайн» даже без подключения к Интернету.

#### Запросить книгу

Возможна ситуация, когда при нажатии на кнопку «Запросить книгу», читатель не получит книгу, а получит сообщение «Запрос отправлен библиотекарю». Это может означать, что читатель запрашивает книгу, превышающую лимит книг, находящихся на руках, или возраст читателя не соответствует допустимому, указанному для этой книги. В подобных случаях библиотекарь самостоятельно решает, выдать книгу или нет.